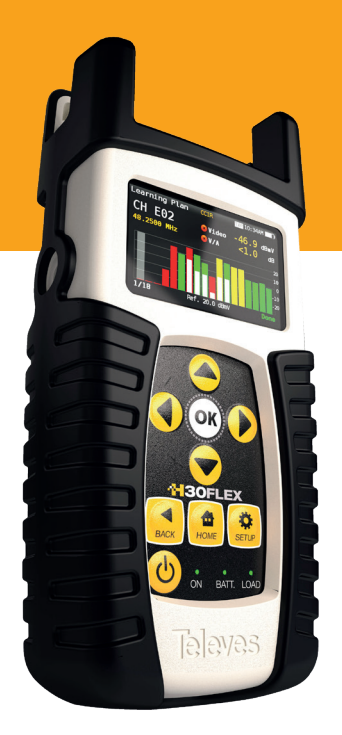

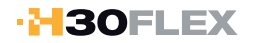

Refs. 593301, 593302 593303, 593304 593360

Medidor / Analizador de DVB con procesado digital Manual de intrucciones

www.televes.com

## ·H30FLEX

## Índice

| Símbolos y etiquetas de seguridad<br>Resumen<br>Funcionalidades<br>Características generales<br>Características técnicas | 4<br>5<br>6<br>7<br>8 |
|----------------------------------------------------------------------------------------------------|-----------------------|
| Resumen<br>Funcionalidades<br>Características generales<br>Características técnicas                                      | 5<br>5<br>6<br>7<br>8 |
| Funcionalidades<br>Características generales<br>Características técnicas                                                 | 5<br>6<br>7<br>8      |
| Características generales<br>Características técnicas                                                                    | 6<br>7<br>8           |
| Características técnicas                                                                                                 | 7<br>8                |
|                                                                                                    | 8                     |
| Descripcion de los componentes de equipo                                                                                 |                       |
| Conectores y controles                                                                                                   | 8                     |
| Teclado                                                                                                    | 8                     |
| Alimentación                                                                                                    | 9                     |
| Funcionamiento                                                                                                    | 10                    |
| Info canal                                                                                                    | 11                    |
| Espectro                                                                                                    | 12                    |
| MPEG                                                                                                    | 12                    |
| Scan del sistema                                                                                                    | 13                    |
| Test satélite                                                                                                    | 14                    |
| Captura plan                                                                                                    | 15                    |
| Constelación                                                                                                    | 15                    |
| Ecos                                                                                                    | 16                    |
| Configuración                                                                                                    | 17                    |
| Instalación del driver                                                                                                   | 17                    |
| Aplicación web                                                                                                    | 18                    |
| Medidas                                                                                                    | 18                    |
| Planes                                                                                                    | 19                    |
| SCR                                                                                                    | 20                    |
| Actualización                                                                                                    | 20                    |
| Actualización firmware                                                                                                   | 20                    |
| Mantenimiento                                                                                                    | 21                    |
| Soporte técnico                                                                                                    | 22                    |
| Garantía                                                                                                    | 22                    |

## Requisitos de seguridad

#### Supervisión del producto

 Supervise que no se haya producido ningún daño en el transporte. Si lo hubiera, póngase inmediatamente en contacto con la compañía de transporte.

#### Lea y siga todas las instrucciones

 - Antes de la puesta en marcha del equipo, lea detenidamente todas las instrucciones de seguridad y operatividad. Y sígalas mientras utilice el equipo.

- No abrir el equipo. Riesgo de descarga eléctrica
- No obstruir las ranuras de ventilación del equipo

#### Limpieza

- Siga las instrucciones de limpieza indicadas en la sección de Mantenimiento de este manual.

#### Accesorios

- No utilice accesorios que no hayan sido aprobados por el fabricante.

#### Agua y Humedad

- Este producto es resistente al agua pero no es sumergible.
- No situar objetos llenos de líquidos sobre o cerca del aparato tales como vasos si no tiene la suficiente protección.

#### Fuentes de alimentación

- Este producto debe utilizarse únicamente con las fuentes de alimentación especificadas.

#### Conexión a tierra o polarización

 No pase por alto la polarización de la conexión eléctrica ni la conexión a tierra. Si lo hace, estaría violando la garantía y podría suponer un grave riesgo de incendio o electrocución.

#### Protección del cable

 - Asegúrese de que todo el cableado está tendido correctamente para evitar daños, como pinzamientos, recodos excesivos o compresión.

 Suministro eléctrico, conexión a tierra, y protección contra sobretensiones

- Asegúrese de que sigue todos los códigos locales y nacionales.

#### Líneas de alta tensión

- Siempre tenga cuidado y evite utilizar este o cualquier equipo conectado cerca de líneas eléctricas no aisladas o cualquier otra que revista peligro.

#### Reparación

- Este equipo no tiene partes susceptibles de ser reparadas por el usuario, excepto la batería. No intente reparar este producto o quitar tapas que no sean la de la batería. Remita todas las reparaciones a personal técnico cualificado. Siga las instrucciones de este manual cuando reemplace la batería.

#### Calor

- Mantenga el producto alejado de las fuentes de calor como radiadores, calefactores, estufas u otros productos que produzcan calor (incluidos los amplificadores).
- Tensión máxima en el conector de alimentación

   Asegúrese de que la tensión aplicada al conector de alimentación no supera los 15V. Tensiones superiores a este límite podrían dañar el equipo.
- Corriente máxima consumida por el equipo: 2A

#### Batería

- Se recomienda que la batería sea sustituida solo por personal experto siguiendo los pasos expuestos en el apartado correspondiente.
- Es importante que, en caso de que se sustituya la batería, ésta sea de idénticas características a la original.
- Características de la batería: Li-lon 2600mAh 7.26V 19 Wh

# Símbolos y etiquetas de seguridad

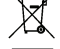

Recicle o elimin<mark>e los comp</mark>onentes eléctricos y el<mark>ectrónicos de</mark> manera correcta

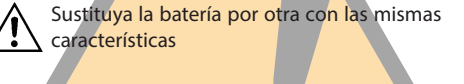

## Resumen

## PRESENTACIÓN DEL H30FLEX

El **H30FLEX** de Televes es un medidor de mano diseñado teniendo en cuenta las necesidades específicas de un operador de DVB.

El **H30FLEX** es un equipo ligero y resistente, equipado con todas las funcionalidades necesarias para instalar y mantener sistemas de televisión que utilicen tanto modulaciones digitales DVB-S/ S2, DVB-T/T2, DVB-C (Anexo A/C) y QAM (Anexo B) como señales analógicas.

El procesado digital, disponible por primera vez en un equipo portátil y accesible, proporciona una gran precisión, necesaria para aportar a los instaladores la satisfacción del trabajo bien hecho.

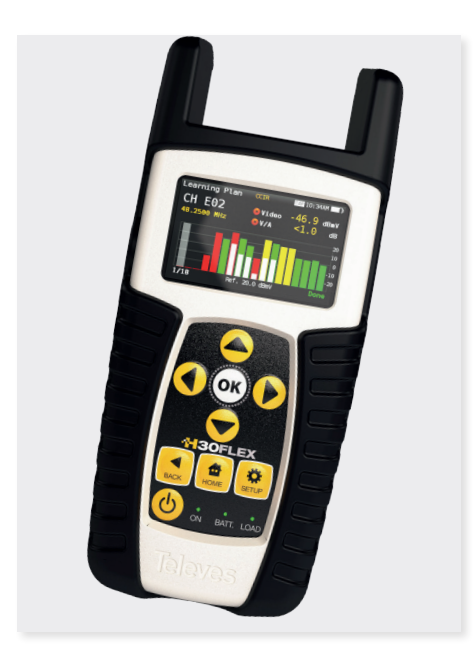

## **Funcionalidades**

- Medidor de DVB de mano y fácil de usar
- Complete portfolio of Analog/Digital measurements with easy-to-read pass/fail indicators.
- Interfaz de usuario rápido y fácil de usar con funciones como Información del Canal, Scan del Sistema, Diagrama de Constelación, Analizador de Espectro, Ecos, Datalogger, y más.
- Robusto, ligero, completamente automático, rápido y preciso.
- Fácilmente actualizable.
- Analizador de espectros con rango de 1 GHz con span seleccionable.
- Indicadores PASA/FALLA: Los iconos indican si una medida es buena, mala o regular para una revisión fácil y rápida. De esta manera se reducen los posibles errores del instalador y se mejora la toma de decisiones.
- Alimentación de previos yconfiguración de parámetros SCR y DiSEqC.
- Visualización de imágenes MPEG.

## **Características Generales**

| Pantalla                         | 2.8"TFT 400 x 240 full colour                                  |
|----------------------------------|----------------------------------------------------------------|
| Peso                             | 510g (12.12lb)                                                 |
| Dimensiones                      | 175 x 100 x 52 mm / 6.9 x 3.9 x 2 in (H x W x D)               |
| Adaptador                        | Entrada: 100-240V~ 50-60Hz<br>Salida: 12VDC, 2A                |
| Batería                          | Batería Lilon (7.2VDC, 2300mAh)                                |
| Autonomía                        | Hasta 4 horas                                                  |
| Temperatura de<br>funcioamiento  | -5°C a 45°C (23°F a 104°F)                                     |
| Temperatura de<br>almacenamiento | -20°C a 70°C (-4°F a 158°F )                                   |
| Humedad                          | 5% a 95% sin condensación                                      |
| Robustez                         | Resiste una caída de 1 m (3 ft) en hormigón por cualquier cara |
| Interfaces                       | USB 2.0 para decarga de Datalogs actualizaciones de software   |
| Capacidad de<br>almacenamiento   | 400 MB (interna) para medidas                                  |
| Tiempo de arranque               | < 10 segundos                                                  |

## **Características Técnicas**

| Frecuencia                                                                                                    |                                                                                                    |
|----------------------------------------------------------------------------------------------------|----------------------------------------------------------------------------------------------------|
| Rango                                                                                                    | 50 - 880 MHz y 950 - 2200 MHz                                                                                                    |
| Resolución                                                                                                    | 125 kHz                                                                                                    |
| Sintonía                                                                                                    | Frecuencia o canal                                                                                                    |
| Entrada                                                                                                    |                                                                                                    |
| Impedaia                                                                                                    | Conetor tipo-F 75Ω                                                                                                    |
| Analizador de espectr                                                                                                    | DS                                                                                                    |
| Span                                                                                                    | 5, 10, 20, 50, 100, 200, 500 and Full span                                                                                                    |
| Escala                                                                                                    | 5 y 10 dB/div                                                                                                    |
| Nivel de referencia                                                                                                    | $\checkmark$                                                                                                    |
| Medidas Digitales DVE                                                                                                    | 8-T (ref.593301, 593302, 593304 y opc.593231)                                                                                                    |
| Imagen MPEG                                                                                                    | $\checkmark$                                                                                                    |
| Modulaciones                                                                                                    | CFDM (QPSK, 16QAM, 64QAM)                                                                                                    |
| Potencia                                                                                                    | 45-110dBuV (25-120dBuV opt.593235)                                                                                                    |
| CBER                                                                                                    | 9.9E-2 - 1.0E-6                                                                                                    |
| VBER                                                                                                    | 1.0E-3 - 1.0E-8                                                                                                    |
|                                                                                                    |                                                                                                    |
| Fron                                                                                                    |                                                                                                    |
| ELUS                                                                                                    |                                                                                                    |
| Constelación                                                                                                    | V                                                                                                    |
| Medidas Digitales DVE                                                                                                    | 3-T2 (ref.593302, 593304 y opc.593232)                                                                                                    |
| Imagen MPEG                                                                                                    | <ul> <li>✓</li> </ul>                                                                                                    |
| Modulaciones                                                                                                    | COFDM (QPSK, 16QAM, 64QAM y 256QAM)                                                                                                    |
| Potencia                                                                                                    | 45-110dBuV (25-120dBuV opc.593235)                                                                                                    |
| LDPCBER                                                                                                    | 9.9E-2 - 1.0E-6                                                                                                    |
| BCHBER                                                                                                    | 1.0E-3 - 1.0E-8                                                                                                    |
| Link Margin                                                                                                    | Hasta 30dB                                                                                                    |
| MER                                                                                                    | Hasta 35dB                                                                                                    |
| C/N                                                                                                    | Auto                                                                                                    |
| Ecos                                                                                                    |                                                                                                    |
|                                                                                                    |                                                                                                    |
| Constelación                                                                                                    |                                                                                                    |
| Constelación<br>Medidas Digitales DVE                                                                                                    | C (ref.593303, 593304 y opc.593233)                                                                                                    |
| Constelación<br>Medidas Digitales DVE<br>Imagen MPEG                                                                                                    | ✓ ✓ ✓ ✓ ✓ ✓ ✓ ✓ ✓ ✓ ✓ ✓ ✓ ✓ ✓ ✓ ✓ ✓ ✓                                                                                                    |
| Constelación<br>Medidas Digitales DVE<br>Imagen MPEG<br>Modulaciones                                                                                           | C (ref.593303, 593304 y opc.593233)     C (1004, 12804, 1280 |
| Constelación<br>Medidas Digitales DVE<br>Imagen MPEG<br>Modulaciones<br>Potencia                                                                               | <ul> <li>C (ref.593303, 593304 y opc.593233)</li> <li>C</li> <li>I6QAM, 32QAM, 64QAM, 128QAM y 256QAM</li> <li>45-110dBuV (25-120dBuV opc.593235)</li> </ul>                                                                                                    |
| Constelación<br>Medidas Digitales DVE<br>Imagen MPEG<br>Modulaciones<br>Potencia<br>CBFR                                                                       | C (ref.593303, 593304 y opc.593233)     C     (ref.593303, 593304 y opc.593233)     C     16QAM, 32QAM, 64QAM, 128QAM y 256QAM     45-110dBuV (25-120dBuV opc.593235)     12E-2 - 1 0E-8                                                                                                    |
| Constelación<br>Medidas Digitales DVE<br>Imagen MPEG<br>Modulaciones<br>Potencia<br>CBER<br>MER                                                                | C (ref.593303, 593304 y opc.593233)      C     C (ref.593303, 593304 y opc.593233)      L     C     16QAM, 32QAM, 64QAM, 128QAM y 256QAM     45-110dBuV (25-120dBuV opc.593235)      1.2E-2 - 1.0E-8      Hasta 38dB                                                                                                    |
| Constelación<br>Medidas Digitales DVE<br>Imagen MPEG<br>Modulaciones<br>Potencia<br>CBER<br>MER<br>C/W                                                         | C (ref.593303, 593304 y opc.593233)      C     C (ref.593303, 593304 y opc.593233)      L     C     16QAM, 32QAM, 64QAM, 128QAM y 256QAM     45-110dBuV (25-120dBuV opc.593235)      1.2E-2 - 1.0E-8      Hasta 38dB     Auto                                                                                                    |
| Constelación<br>Medidas Digitales DVE<br>Imagen MPEG<br>Modulaciones<br>Potencia<br>CBER<br>MER<br>C/N<br>C/N                                                  | C (ref.593303, 593304 y opc.593233)     C     C (ref.593303, 593304 y opc.593233)     C     16QAM, 32QAM, 64QAM, 128QAM y 256QAM     45-110dBuV (25-120dBuV opc.593235)     1.2E-2 - 1.0E-8     Hasta 38dB     Auto                                                                                                    |
| Constelación<br>Medidas Digitales DVE<br>Imagen MPEG<br>Modulaciones<br>Potencia<br>CBER<br>MER<br>C/N<br>Constelación                                         | C (ref.593303, 593304 y opc.593233)      C (ref.593303, 593304 y opc.593233)      L (0,0,0,0,0,0,0,0,0,0,0,0,0,0,0,0,0,0,0,                                                                                                    |
| Constelación<br>Medidas Digitales DVE<br>Imagen MPEG<br>Modulaciones<br>Potencia<br>CBER<br>MER<br>C/N<br>Constelación<br>Medidas Digitales QAM                | C (ref.593303, 593304 y opc.593233)     ✓     C (ref.593303, 593304 y opc.593233)     ✓     16QAM, 32QAM, 64QAM, 128QAM y 256QAM     45-110dBuV (25-120dBuV opc.593235)     1.2E-2 - 1.0E-8     Hasta 38dB     Auto     ✓     C (F (1) (1) (1) (1) (1) (1) (1) (1) (1) (1)                                                                                                    |
| Constelación<br>Medidas Digitales DVE<br>Imagen MPEG<br>Modulaciones<br>Potencia<br>CBER<br>MER<br>C/N<br>Constelación<br>Medidas Digitales QAM<br>Imagen MPEG |                                                                                                    |

| Potencia                                                                                                    | 45-110dBuV (25-120dBuV opc.593235)                                                                                                    |
|----------------------------------------------------------------------------------------------------|----------------------------------------------------------------------------------------------------|
| Pre-BER y Post-BER                                                                                                    | 1.0E-3 a 1.0E-8                                                                                                    |
| MER                                                                                                    | Hasta 38dB                                                                                                    |
| C/N                                                                                                    | Auto                                                                                                    |
| Constelación                                                                                                    | V                                                                                                    |
| Medidas Digitales DVB-                                                                                                    | s                                                                                                    |
| Imagen MPEG                                                                                                    | V                                                                                                    |
| Potencia                                                                                                    | 45-110dBuV (25-120dBuV opc.593235)                                                                                                    |
| CBER                                                                                                    | 9.9E-2 - 1.0E-6                                                                                                    |
| VBER                                                                                                    | 1.0E-4 - 1.0E-8                                                                                                    |
| MER                                                                                                    | Hasta 20dB                                                                                                    |
| C/N                                                                                                    | Auto                                                                                                    |
| Constelación                                                                                                    | $\checkmark$                                                                                                    |
| Medidas Digitales DVB-                                                                                                    | s                                                                                                    |
| Imagen MPEG                                                                                                    | V                                                                                                    |
| Modulaciones                                                                                                    | QPSK, 8PSK                                                                                                    |
| Potencia                                                                                                    | 45-110dBuV (25-120dBuV opc.593235)                                                                                                    |
| Link Margin                                                                                                    | Hasta 10dB                                                                                                    |
| MER                                                                                                    | Hasta 20dB                                                                                                    |
| LDPCBER                                                                                                    | 9.9E-2 - 1.0E-6                                                                                                    |
| BCHBER                                                                                                    | 9.9E-2 - 1.0E-8                                                                                                    |
|                                                                                                    |                                                                                                    |
| Constelación                                                                                                    | <b>v</b>                                                                                                    |
| Constelación<br>Medidas Analógicas                                                                                                    | V                                                                                                    |
| Constelación<br>Medidas Analógicas<br>Nivel                                                                                                    | 25 - 125dBuV                                                                                                    |
| Constelación<br><mark>Medidas Analógicas</mark><br>Nivel<br>V/A                                                                                                    | 25 - 125dBuV                                                                                                    |
| Constelación<br>Medidas Analógicas<br>Nivel<br>V/A<br>C/N                                                                                                    | 25 - 125dBuV                                                                                                    |
| Constelación<br>Medidas Analógicas<br>Nivel<br>V/A<br>C/N<br>Funcionalidades                                                                                                    | 25 - 125dBuV                                                                                                    |
| Constelación<br>Medidas Analógicas<br>Nivel<br>V/A<br>C/N<br>Funcionalidades<br>Planes de canales<br>banda terrestre                                                                                                    | 25 - 125dBuV<br>CCIR, CCIR + LTE, OIRT, KBW, FCC, DAB, SIM                                                                                                    |
| Constelación<br>Medidas Analógicas<br>Nivel<br>V/A<br>C/N<br>Funcionalidades<br>Planes de canales<br>banda terrestre<br>Planes de canales<br>banda satélite                                                                                                    | 25 - 125dBuV<br>CCIR, CCIR + LTE, OIRT, KBW, FCC, DAB, SIM<br>CCIR, CCIR + LTE, OIRT, KBW, FCC, DAB, SIM<br>CER, CCIR, CCIR + LTE, OIRT, KBW, FCC, DAB, SIM<br>CER, CCIR, CCIR, CORE, AND CORE, AND CORE, AN                                                                                                    |
| Constelación<br>Medidas Analógicas<br>Nivel<br>V/A<br>C/N<br>Planes de canales<br>banda terrestre<br>Planes de canales<br>banda satélite<br>Planes de canales de<br>usuario                                                                                                    | 25 - 125dBuV<br>CCIR, CCIR + LTE, OIRT, KBW, FCC, DAB, SIM<br>G8E INTEL C, 68E INTEL, 42E TURK, 39E HELLAS,<br>33E EUTEL, 28E EUTEL, 28E ASTRA, 26E BADR,<br>25E EUTEL, 23E ASTRA, 21E EUTEL, 19E ASTRA,<br>16E EUTEL, 31E HOTB, 10E EUTEL C, 10 EUTEL,<br>9E EUTEL, 7E EUTEL, 4E ASTRA, 1W THORS, IW<br>THOR6, 5W EUTELC, 5W EUTEL, 7W NILE, 30W<br>HISPA, 48W AMZC, 48W AMAZ, SIM.                                                                                                    |
| Constelación<br>Medidas Analógicas<br>Nivel<br>V/A<br>C/N<br>Flanes de canales<br>banda terrestre<br>Planes de canales<br>banda satélite<br>Planes de canales de<br>usuario<br>Unidades                                                                                                    | 25 - 125dBuV<br>25 - 125dBuV<br>CCIR, CCIR + LTE, OIRT, KBW, FCC, DAB, SIM<br>68E INTEL C, 68E INTEL, 42E TURK, 39E HELLAS,<br>33E EUTEL, 28E EUTEL, 28E ASTRA, 26E BADR,<br>25E EUTEL, 25E ASTRA, 21E EUTEL, 19E ASTRA,<br>16E EUTEL, 31E HOTB, 10E EUTEL C, 10 EUTEL,<br>9E EUTEL, 7E EUTEL, 4E ASTRA, 1W THORS, 1W<br>THOR6, 5W EUTELC, 5W EUTEL, 7W NILE, 30W<br>HISPA, 48W AMZC, 48W AMAZ, SIM.<br>MBUV, dBmV, dBm                                                                                                    |
| Constelación<br>Medidas Analógicas<br>Nivel<br>V/A<br>C/N<br>Funcionalidades<br>Planes de canales<br>banda terrestre<br>Planes de canales<br>banda satélite<br>Planes de canales de<br>usuario<br>Unidades<br>Alimentación previos                                                                        | 25 - 125dBuV<br>25 - 125dBuV<br>CCIR, CCIR + LTE, OIRT, KBW, FCC, DAB, SIM<br>68E INTEL C, 68E INTEL, 42E TURK, 39E HELLAS,<br>33E EUTEL, 28E EUTEL, 28E ASTRA, 26E BADR,<br>25E EUTEL, 23E ASTRA, 21E EUTEL, 19E ASTRA,<br>16E EUTEL, 75 EUTEL, 44 ESTRA, 1W THORS, 1W<br>THOR6, 5W EUTELC, 5W EUTEL, 7W NILE, 30W<br>HISPA, 48W AMZC, 48W AMAZ, SIM.<br>MUEAN<br>MEDICAL STRANDARD STRANDARD STRANDARD<br>MEDICAL STRANDARD STRANDARD<br>MEDICAL STRANDARD STRANDARD<br>MEDICAL STRANDARD<br>CONTENTION STRANDARD<br>CONTENTION |
| Constelación<br>Medidas Analógicas<br>Nivel<br>V/A<br>C/N<br>Funcionalidades<br>Planes de canales<br>banda terrestre<br>Planes de canales<br>banda satélite<br>Planes de canales de<br>usuario<br>Unidades<br>Alimentación previos                                                                        | 25 - 125dBuV<br>25 - 125dBuV<br>CCIR, CCIR + LTE, OIRT, KBW, FCC, DAB, SIM<br>68E INTEL C, 68E INTEL, 42E TURK, 39E HELLAS,<br>33E EUTEL, 28E EUTEL, 28E ASTRA, 26E BADR,<br>25E EUTEL, 23E ASTRA, 21E EUTEL, 19E ASTRA,<br>16E EUTEL, 75 EUTEL, 27E VIEL, 7V NIE, 30W<br>HISPA, 48W AMZC, 48W AMAZ, SIM.<br>MUEA, 48W AMZC, 48W AMAZ, SIM.<br>MUEA, 48W AMZC, 48W AMAZ, SIM.<br>MUEA, 48W AMZC, 48W AMAZ, SIM.<br>MUEA, 48W AMZC, 48W AMAZ, SIM.<br>MUEA, 48W AMZC, 48W AMAZ, SIM.<br>MUEA, 48W AMZC, 48W AMAZ, SIM.<br>MUEA, 475, 370. 140mA)<br>13, 18Vdc (corriente máx. 475, 370. 140mA)                                                                                                    |
| Constelación<br>Medidas Analógicas<br>Nivel<br>V/A<br>C/N<br>Funcionalidades<br>Planes de canales<br>banda terrestre<br>Planes de canales<br>banda satélite<br>Planes de canales de<br>usuario<br>Unidades<br>Alimentación previos<br>Alimentación LNB<br>Tono LNB                                        | 25 - 125dBuV<br>CCIR, CCIR + LTE, OIRT, KBW, FCC, DAB, SIM<br>68E INTEL C, 68E INTEL, 42E TURK, 39E HELLAS,<br>33E EUTEL, 28E EUTEL, 28E ASTRA, 26E BADR,<br>25E EUTEL, 23E ASTRA, 21E EUTEL, 19E ASTRA,<br>16E EUTEL, 7E EUTEL, 27E VIEL, 7W NIE, 30W<br>HISPA, 48W AMZC, 48W AMAZ, SIM.<br>MUEA, 48W AMZC, 48W AMAZ, SIM.<br>MUEA, 475, 370. 140mA)<br>13, 18Vdc (corriente máx. 475, 370mA)<br>22KHZ                                                                                                    |
| Constelación<br>Medidas Analógicas<br>Nivel<br>V/A<br>C/N<br>Funcionalidades<br>Planes de canales<br>banda terrestre<br>Planes de canales<br>banda satélite<br>Planes de canales de<br>usuario<br>Unidades<br>Alimentación previos<br>Alimentación LNB<br>Tono LNB<br>SCR (EN 50494)   dCSS<br>(EN 50607) |                                                                                                    |

Estas características pueden variar sin previo aviso.

7

## Descripción de los Componentes del Equipo

#### **Conectores y controles**

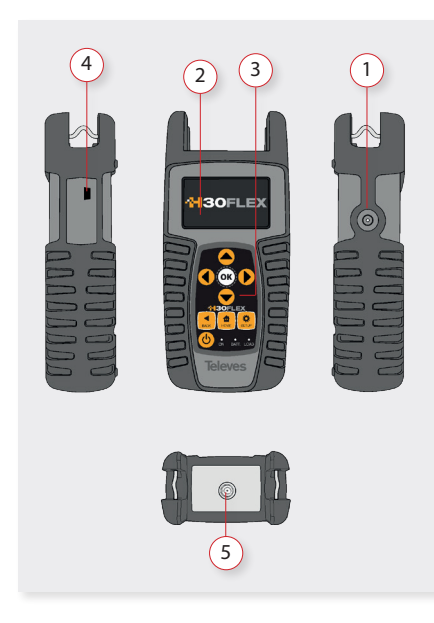

- 1. Conector de alimentación externa (12VDC).
- 2. Pantalla LCD
- 3. Teclado e indicadores LED
- 4. Conector USB
- 5. Conector F de RF (ver opciones más abajo)

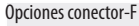

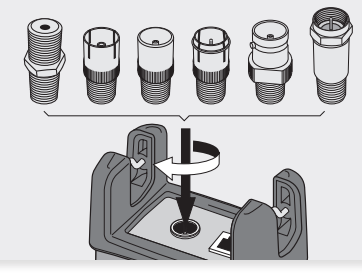

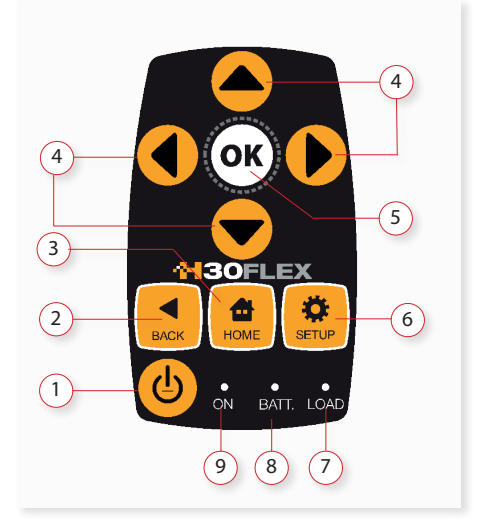

**Teclado** 

1

2.

- Botón ON/OFF: Para apagar el equipo, pulse el botón durante 3 segundos aproximadamente
- Botón Back: Vuelve al menú anterior o cierra una ventana de selección de parámetros
- 3. **Botón Home**: Vuelve al menú principal
- 4. Botones de navegación: Se utilizan para desplazarse por el menú
- 5. **OK** Botón OK: Para confirmar la selección
- 6. Setup button: Abre la ventana de parámetros de la función actual
- 7. LED Alimentación: Indica que el equipo está alimentando previos.
- 8. LED Carga batería: Parpadea mientras la batería se está cargando. Cuando ya está completamente cargada, la luz se queda fija.
- **9. LED Encendido**: Se ilumina cuando el equipo está encendido.

## Alimentación

Con el **H30FLEX**, se proporciona un adaptador DC para alimentar y cargar al medidor. Conecte el adaptador a una fuente de alimentación eléctrica debidamente conectada a tierra, y el conector de alimentación en el lateral de la unidad.

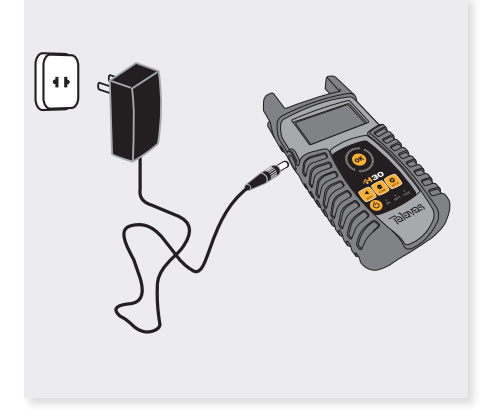

Cuando se suministra alimentación externa, el sistema de gestión de la batería controla automáticamente el proceso de carga.

Un icono de batería indica el estado de carga de la batería.

Cuando la batería está completamente cargada, el icono de la batería está completamente lleno. A medida que la batería se descarga, la cantidad de relleno del icono disminuye paso a paso.

El icono tiene 5 estados que representan aproximadamente los siguientes niveles de carga de la batería:

- ] Batería cargada menos de un 5%.
- Batería cargada entre un 5% y un 25%.
- ]〉 Batería cargada entre un 25% y un 50%.
- 👌 Batería cargada entre un 50% y un 75%.
- Batería cargada en más de un 75%.

Estando la batería completamente descargada, tarda unas 8 horas en realizar una carga completa. Y en 3 horas tendrá una carga de aproximadamente el 75%

El sistema de gestión de carga detectará diversas condiciones que impidan la carga, tales como la temperatura de la batería exceda el límite de seguridad.

# Recomendaciones acerca de la batería

#### Para maximizar la vida de la batería:

- Permita que se descargue completamente.
- La batería siempre se debe cargar correctamente colocada en el medidor y utilizando el adaptador DC suministrado o aplicando un voltaje constante dentro del rango especificado (12-15VDC).
- Si se va a almacenar la unidad por una largo período de tiempo, ésta debe estar a temperatura ambiente, alrededor de 25°C. Guárdela con la batería completamente cargada y recárguela cada 2 ó 3 meses.

#### Sustitución de la batería:

Se recomienda que la sustitución de la batería se lleve a cabo por personal experto siguiendo las siguientes instrucciones:

Desconecte el medidor de la alimentación:

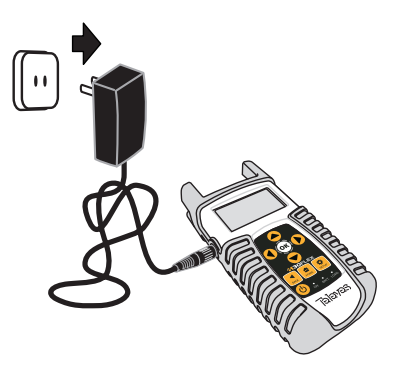

Apague el H30FLEX

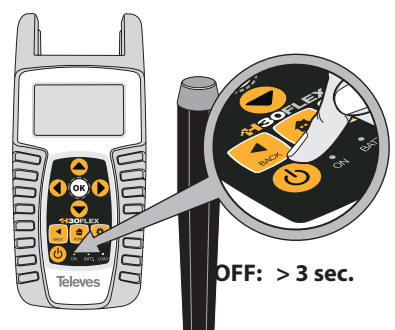

Quite los tornillos de la parte trasera

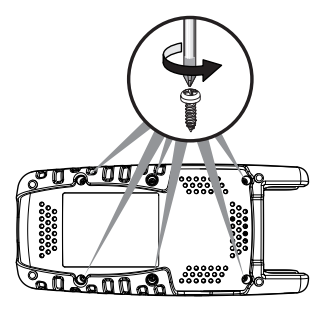

Abra la tapa trasera

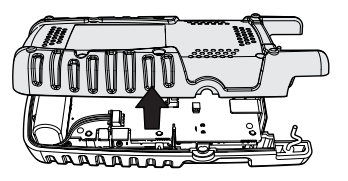

La batería está situada en la parte inferior del medidor. Extraiga cuidadosamente el conector de laplaca de alimentación y a continuación quite la batería

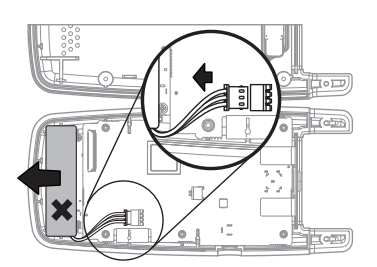

> Coloque la batería nueva y a continuación conecte la nueva batería a la placa de alimentación

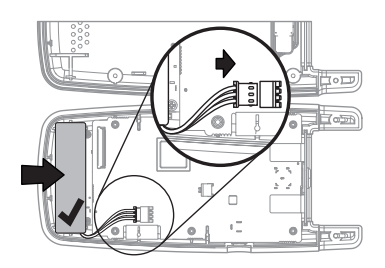

 Coloque de nuevo la tapa trasera del medidor.
 Preste atención a que no quede el cable atrapado entre las dos tapas

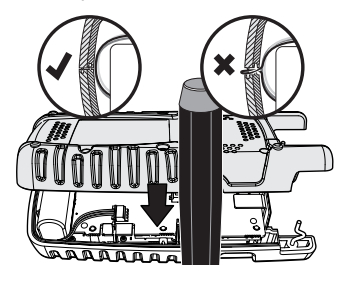

Vuelva a colocar los tornillos de parte trasera

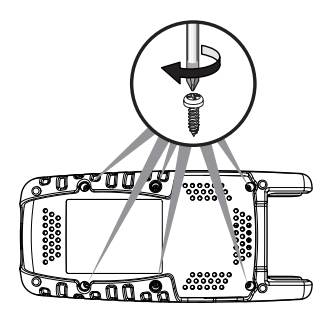

## Antes de empezar

La primera vez que enciende su H30FLEX seguir los siguientes pasos para su correcta configuración:

1.- Seleccione el idioma utilizando las teclas

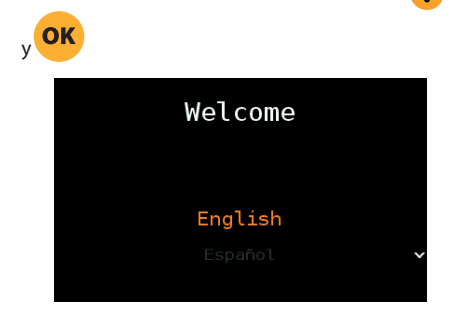

2.- Seleccione la zona geográfica, de esta manera se activarán los planes de canales adecuados

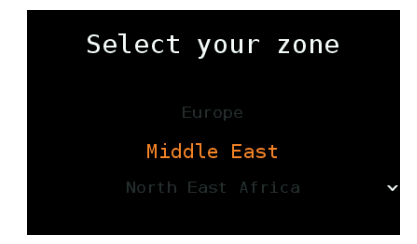

2.- Registre su equipo:

2.1.- Lea el código QR que aparece en la pantalla utilizando su móvil o su tablet. O bien escriba la dirección que aparece en la parte inferior de la pantalla en la barra de direcciones de su navegador:

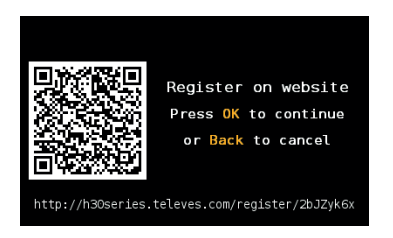

2.2.- Registre su H30FLEX en nuestra web. Una vez completado el proceso, recibirá un código PIN. Introduzca el código PIN en su medidor:

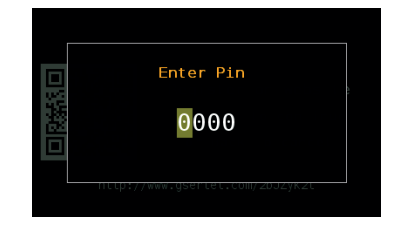

2.3.- Si el PIN es correcto, ya habrá terminado su porceso de registro.

NOTA: Si completa el proceso de registro en un plazo máximo de 30 días, obtendrá de manera automática las opciones 593234 (dCSS) y 593235 (rango extendido del nivel de entrada en banda terrestre) de manera gratuita

## **Funcionamiento**

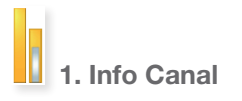

Los canales analógicos y digitales son muy diferentes en términos de contenido de la señal y distribución de la potencia, por ello se requieren técnicas SLM avanzadas como las del **H30FLEX** de Televes.

Para las señales analógicas se realizan medidas de nivel de portadora, V/A y relación portadora a ruido (C/N).

Las medidas realizadas en los canales digitales dependen de la modulación:

DVB-S: Potencia, C/N, MER, CBER, VBER

DVB-S2: Potencia, C/N, MER, LDPCBER, BCHBER

DVB-T (Ref. 593301, 593302, 593304 and Opt. 593231): Potencia, C/N, MER, CBER, VBER

DVB-T2 (Ref. 593302, 593304 and 0pt. 593232): Potencia, C/N, Link Margin, LDPCBER, BCHBER

DVB-C (Ref. 593303, 593304 and 0pt. 593233): Potencia, C/N, CBER, MER

11

QAM-B [ITU J.83-B] (Ref. 593360): Potencia, C/N, PreBER y PostBER, MER

#### 1.1. Ventana principal

Más abajo se muestra una captura de la ventana de Info Canal y una breve explicación de sus características

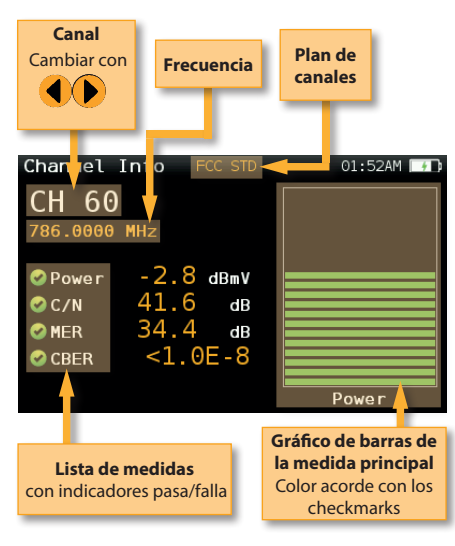

#### 1.2. Configuración

Pulse para cambiar las opciones de la función Info Canal.

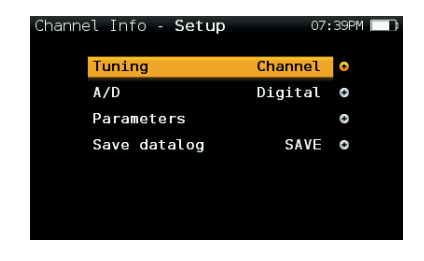

- Sintonía: Canal, Frecuencia
- A/D: Auto, Analógico, Digital
- Band: Ter, Sat
- LNB

- **Guardar datalog**: Graba las medidas actuales. Podrá ver los datalogs grabados utilizando la aplicación web.

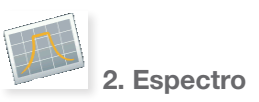

La velocidad del procesado en tiempo real permite capturar cualquier deficiencia rápida e intermitente en la señal.

Gracias a la precisión y al nivel de detalle de su analizador de espectros, el **H30FLEX** es la herramienta ideal para localizar ruido, interferencias, señales no deseadas y otras formas de onda que puedan afectar a la calidad de la señal.

#### 2.1. Ventana Principal

Más abajo se muestra una captura de la ventada de Espectro y una breve explicación de sus características:

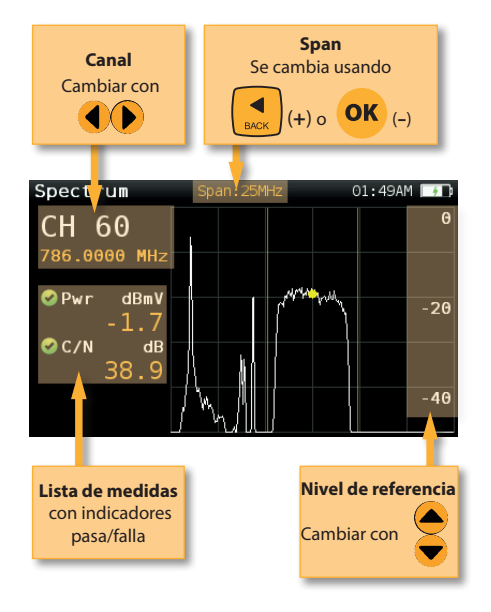

#### 2.2. Configuración

Pulse spectro.

para cambiar las opciones del

| Spec | trum - Setup |   | <b>S</b> 09     | 06 1000 |
|------|--------------|---|-----------------|---------|
|      | Band         |   | Sat             | o       |
|      | Powering     |   | Off             | θ       |
|      | DiSEqC       |   | Off             | 0       |
|      | SCR          |   |                 | 0       |
|      | Aim antenna  |   | 0n              | •       |
|      | Span         |   | 200 <b>M</b> Hz | 0       |
|      |              | ~ |                 |         |

- Banda: Terrestre/Satélite
- Alimentación: Selecciona la alimentación de previos
- **DiSEqC (solo banda satélite)**: Selecciona el parámetro de DiSEqC (Sat A, sat B, sat C, sat D)
- **SCR (solo banda satélite)**: Selecciona los parámetros SCR (multiswitch, estándar y slots)
- Apuntar antena: Emite una señal acústica intermitente con frecuencia proporcional al nivel máximo de señal en la traza de espectro relativo al nivel de referencia. Se recomienda, por tanto, seleccionar el nivel de referencia manualmente, así como elegir el span deseado para abarcar el rango de frecuencias suficiente.

Cuando el nivel de señal se aproxima al nivel de referencia, la señal acústica se vuelve continua. Entonces será necesario subir el nivel de referencia para un ajuste más preciso.

Se trata de una función útil para orientar antenas sin necesidad de mirar a la pantalla.

- **Span**: 5MHz, 10MHz 20MHz, 50MHz, 100MHz, 200MHz, 500MHz, Full. Selecciona el span del espectro. Para cambiar fácilmente el span, utilice el botón **OK** para disminuir el span y el botón Back para aumentarlo.
- Nivel de Referencia: Select the reference level of the spectrum graph
- dB/div: 5 dB/div, 10 dB/div
- Sintonización: Canal, Frecuencia
- A/D: Auto, Analógico, Digital.
- **Guardar datalog**: Graba las medidas actuales. Podrá ver los datalogs grabados utilizando la aplicación web.

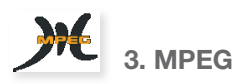

La función MPEG del **H30FLEX** muestra la imagen del servicio seleccionado.

#### 3.1. Ventana Principal

Más abajo se muestra una captura de la ventada de MEPG y una breve explicación de sus características:

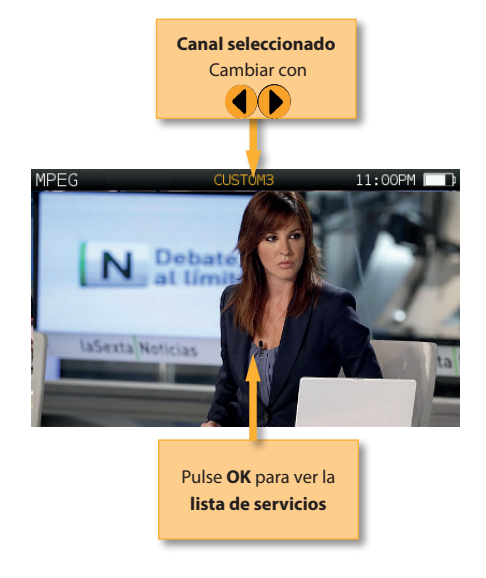

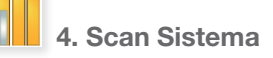

Esta función escanea el plan de canales seleccionado y detecta todos los canales analógicos y digitales para así determinar la respuesta en frecuencia del sistema.

El scan utiliza los perfiles de calidad para mostrar claramente cuando un canal cumple con los indicadores de calidad. Para ello, las barras correspondientes a los diferentes canales se muestran en colores verde, amarillo o rojo, según sean sus medidas de nivel (en canales analógicos) o potencia (en canales digitales).

#### 4.1. Ventana Principal

Más abajo se muestra una captura de la ventana de la función Scan Sistema con una breve explicación de sus características:

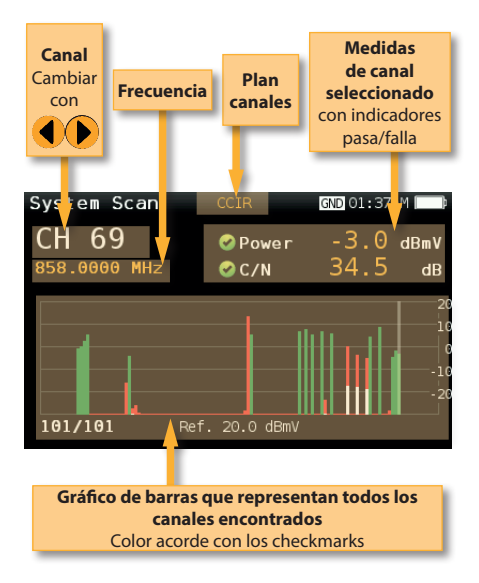

#### 4.2. Configuración

función Scan Sistema.

Pulse

System Scan - Setup 04:42AM Digital tuning Off o Ref. Level Auto O Span Full span O Plan CCIR O Save datalog

para cambiar las opciones de la

- Sintonización digital: Si está a ON, muestra las medidas de BER de los canales digitales al pulsar el botón Ok.
- Nive Ref: Selecciona el nivel de referencia de

#### la gráfica

- Span: Selecciona el número de canales que

- se muestran en la gráfica
- Band: Terr, Sat
- LNB
- Guardar datalog: Graba las medidas

actuales. Podrá ver los datalogs grabados utilizando la aplicación web.

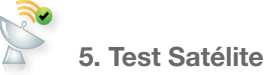

Esta función comprueba si la señal de entrada se corresponde con la del satélite seleccionado a la vez que chequea la correcta recepción de los transpondedores elegidos por el usuario (entre 1 y 4 transpondedores). Para ello, el medidor realiza todas las medidas en dichos transpondedores.

Primero el usuario debe indicar el plan de canales del satélite hacia el que está orientada la parábola.

A continuación el usuario debe seleccionar los transpondedores sobre los que desee realizar las medidas (en el menú de configuración de esta función).

Se extraerá de esos canales la información necesaria para verificar el satélite y se mostrarán las medidas de los transpondedores seleccionados.

#### 5.1. Ventana Principal

**Televes**<sup>®</sup>

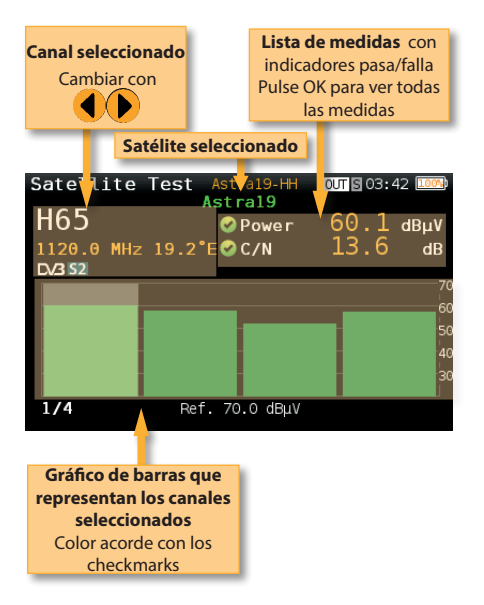

#### 5.2. Configuración

Pulse para cambiar las opciones de Test Satélite.

| Sate | llite Test - <b>Setup</b> | 5 03: | 44 1000 |
|------|---------------------------|-------|---------|
|      | Powering                  | Off   | •       |
|      | DiSEqC                    | Off   | e       |
|      | SCR                       |       | Θ       |
|      | Ref. Level                | Auto  | Θ       |
|      | Channels                  |       | •       |
|      |                           |       |         |
|      |                           |       |         |

- Alimentación: Selecciona la alimentación del LNB (se recomienda AUTO).
- **DiSEqC:** Selecciona los parámetros de configuración.
- **SCR:** Selecciona todos los parámetros necesarios para los comandos SCR.
- **Nivel Ref.:** Selecciona el nivel de referencia de la gráfica.
- Canales: Selecciona el número de canales y define los canales del plan que se utilizarán para localizar el satélite

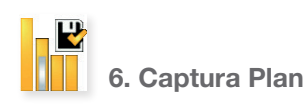

Analiza la señal de entrada y detecta automáticamente todos los canales.

Esta función identifica si los canales son analógicos o digitales y realiza las medidas correspondientes en cada uno de ellos.

Se muestra un gráfico de barras en el que la altura de cada barra representa la potencia si se trata de un canal digital o el nivel de la portadora de video si se trata de un canal analógico.

En los canales analógicos se mide el nivel de la portadora de video y la relación V/A. En los canales digitales se mide la potencia del canal y la C/N.

En los canales analógicos se muestra una pequeña barra blanca dentro de la barra correspondiente al canal, que indica el nivel de la portadora de audio.

#### 6.1. Ventana Principal

Más abajo se muestra una captura de la ventana de la función Captura Plan con una breve explicación de sus características:

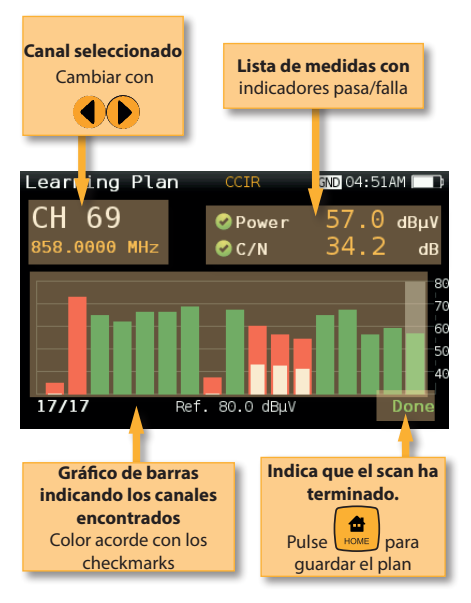

15

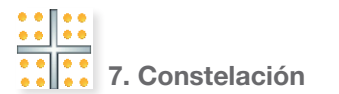

A menudo, el video en los canales digitales no muestra signos de deficiencia hasta que es demasiado tarde, debido al escaso margen entre una calidad aceptable y el fallo.

Los diagramas de constelación son una herramienta indispensable para ayudar a detectar la presencia de ruido, jitter de fase, interferencias y ganancia de compresión, factores que influyen en la calidad de la señal reduciendo la MER.

En una situación ideal, cada uno de los símbolos del diagrama de constelación sería un punto limpio, indicando una señal perfecta.

La constelación en tiempo real del **H30FLEX**, permiten al instalador evaluar el tamaño y la forma de la nube de puntos indicativos de los problemas que contribuyen a los errores de bits que llevan a la interrupción del servicio.

#### 7.1. Ventana Principal

Más abajo se muestra una captura de la ventana de la función Constelación con una breve explicación de sus características:

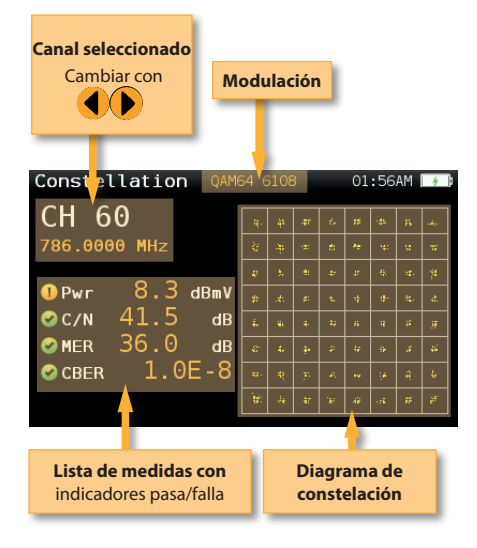

#### 7.2. Configuración

ulse SETUP

Pulse para cambiar las opciones de la Constelación.

| Const | ellation - <b>Setup</b> | 07:     | 42PM 🔲 |
|-------|-------------------------|---------|--------|
|       | Zoom                    | 0FF     | •      |
|       | Parameters              |         | 0      |
|       | Tuning                  | Channel | 0      |
|       | Save datalog            | SAVE    | 0      |
|       |                         |         |        |
|       |                         |         |        |
|       |                         |         |        |

- **Zoom**: OFF, 1°, 2°, 3°, 4°.

Selecciona el cuadrante de la constelación representado para una vista más detallada. Seleccione Zoom OFF para ver toda la constelación.

- Tuning: Canal, Frecuencia
- Band: Terr, Sat
- LNB
- Guardar datalog: Graba las medidas actuales. Podrá ver los datalogs grabados utilizando la aplicación web.

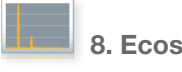

Es importante comprobar que no hay ecos que puedan causar problemas en la recepción de señales DVB-T y DVB-T2.

Esta función permite visualizar los ecos de la señal recibida, ayudando al instalador a minimizarlos en los posible para una recepción óptima de la señal.

Además de la gráfica de ecos, esta función da las medidas de Potencia y MER del canal, así como el FFT mode, el intervalo de guarda y el Cell ID.

#### 8.1. Ventana Principal

Más abajo se muestra una captura de la ventana de la función Ecos con una breve explicación de sus características:

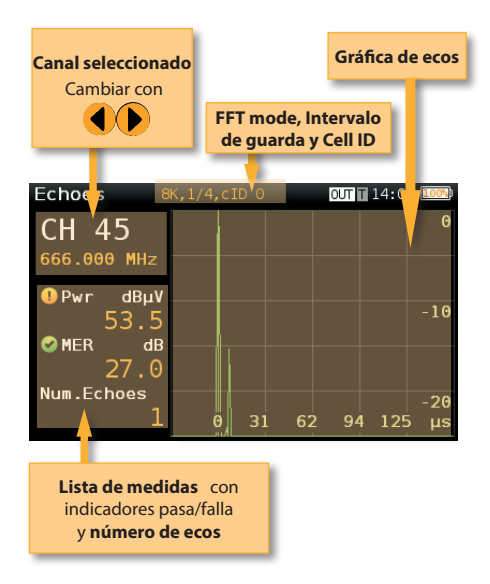

#### 8.2. Configuración

Pulse para cambiar las opciones de la función Ecos.

| Echo | es - <b>Setup</b> | 03      | :45 1000 |
|------|-------------------|---------|----------|
|      | Powering          | Off     | ٠        |
|      | Tuning            | Channel | ÷        |
|      | Units             | μs      | Ð        |
|      |                   |         |          |
|      |                   |         |          |
|      |                   |         |          |
|      |                   |         |          |

- Alimentación: Off, 13V, 18V, 24V.
- Sintonía: Canal, frecuencia
- Unidades: us, Km

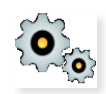

### 9. Configuración

Permite variar los principales parámetros de configuración del equipo:

| Home – | Setup           | 10:      | 02AM 🔲 |
|--------|-----------------|----------|--------|
|        | Language        | English  | •      |
|        | Units           | dBmV     | 0      |
|        | Quality profile | End Line | 0      |
|        | Plan            | FCC STD  | Ð      |
|        | Network         |          | •      |
|        | Time and Date   |          | •      |
|        | Ð               |          |        |

- Banda: Terr, Sat
- Red Ter.: Aéreo, Cable
- **Plan Terr.:** FCC STD, FCC RETURN, FCC IRC, FCC HRC, FCC OFFAIR, CCIR, and customers plans
- Plan Sat.: F68E INTEL C, 68E INTEL, 42E TURK, 39E HELLAS, 33E EUTEL, 28E EUTEL, 28E ASTRA, 26E BADR, 25E EUTEL, 23E ASTRA, 21E EUTEL, 19E ASTRA, 16E EUTEL, 13E HOTB, 10E EUTEL C, 10 EUTEL, 9E EUTEL, 7E EUTEL, 4E ASTRA, 1W THOR5, 1W THOR6, 5W EUTELC, 5W EUTEL, 7W NILE, 30W HISPA, 48W AMZC, 48W AMAZ, SIM, and customers plans
- Frec. Sat.: IF, Frec real.
- LNB Sat.: Universal, Banda C, Otro.

Si selecciona Otro, debe introducir la frecuencia.

- **Lenguaje**: English, Español, Deutsch, Polski, Français, Italiano.
- Unidades: dBµV, dBmV, dBm
- Perfiles de calidad: Cabecera, toma.
- Analog Standard: Selecciona el estándar de los canales analógicos y cambia de manera automática la portadora de audio al valor correspondiente con el estándar seleccionado.
- Portadora audio: 4.5 MHz, 5.5 MHz, 6.0 MHz,

6.5 MHz.

-Volume

- Fecha y Hora:

17

Configura la hora actual (hora y minutos) y la fecha (día, mes y año).

- Energy:

Auto suspensión

- Auto apagado
- Almacenamiento USB: Conecte su
   H30FLEX a su ordenador usando el conector
   USB y seleccione Almacenamiento USB ON,
   de esta forma podrá usar su H30FLEX como unidad de almacenamiento.
- **Update firmware:** Vea el apartado *Actualización de firmware.*
- **Reinicio de configuration:** Devuelve el **H30FLEX** a la configuración de fábrica.
- Licencias: Muestra una lista con todas las licencias incluidas en su H30FLEX.
- About SW: Información acerca del software
- About HW: Información acerca del hardware

3.2.- Seleccione Administrador de Dispositivos

| Andrive Acciden Ver Aprode                                  |  |
|-------------------------------------------------------------|--|
| ++ = == A                                                   |  |
| → CORNIL48                                                  |  |
| 🗅 💐 Adaptadores de pantalla                                 |  |
| 🗧 😴 Adaptadores de red                                      |  |
| > car Controladoras ATA/ATAPEDE                             |  |
| Conditiladoras de bus serie universal                       |  |
| > 4 Centreladores de senido y vídeo y dispositivos de juego |  |
| Depositivos de imágenes                                     |  |
| > Qi Dispositivos de interfac de usuario (HD)               |  |
| b (M Dispositivos del sistema                               |  |
| b Kill Dispositivos portsitiles                             |  |
| > 📲 Equips                                                  |  |
| > 👪 Monitorea                                               |  |
| > A Mouse y chos dispositivos selialadores                  |  |
| 4 - D Otree dependives                                      |  |
| RVCIS                                                       |  |
| > 💭 Procesadores                                            |  |
| > des Proveedor de impresión WSD                            |  |
| 5 //P Puertos (COM § UPT)                                   |  |
| ) 🛲 Techdos                                                 |  |
| > Ta Unidades de disco                                      |  |
| > de Unidades de OVD & CD-RCM                               |  |
|                                                             |  |
|                                                             |  |
|                                                             |  |
|                                                             |  |

3.3.- Seleccione Otros dispositivos y pulse el botón derecho del ratón

| ⊿ Otros    | dispositivos                       |
|------------|------------------------------------|
| - 🕼 RI     | Inte                               |
| Proce      | Actualizar software de controlador |
| Prove      | Deshabilitar                       |
| Puert      | Desinstalar                        |
| Tecla      |                                    |
| bine Unida | Buscar cambios de hardware         |
| ⊳ 📲 Unida  | Propiedades                        |

3.4.- Seleccione Atualizar driver

3.5.- Seleccione la opción que le permite buscar el driver en su ordenador

3.6.- Seleccione Adaptadores de red de la lista

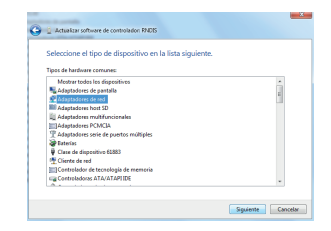

3.7.- Seleccione *Microsoft Corporation* de la lista de fabricantes y *Remote NDIS based Internet Sharing Device* de la lista de adaptadores de red:

| Seleccional cruda                | ptador de r                      | ed                                                                                                    |
|----------------------------------|----------------------------------|----------------------------------------------------------------------------------------------------|
| Haga clic en e<br>un disco de in | l adaptador de<br>utalación para | red que coincida con su hardivare y después en Aceptar.Si tier<br>esta característica, haga côc en Usar disco. |
|                                  |                                  |                                                                                                    |
|                                  |                                  |                                                                                                    |
| Fabricante                       | *                                | Adaptador de red:                                                                                              |
| Marvall                          |                                  | Dispositivo remoto competible con NDIS                                                                         |
| Microsoft                        |                                  | Remote NDIS based Internet Sharing Device                                                                      |
|                                  |                                  |                                                                                                    |
| wicrosoft Corporetion            |                                  |                                                                                                    |
| Motooola Joe                     |                                  |                                                                                                    |
| Motorch loc<br>C                 | → <sup>1</sup>                   |                                                                                                    |

## Instalación del Driver

1. Conecte su **H30FLEX** a su ordenador utilizando el conector USB

2.- Dependiendo de la versión de Windows de su ordenador y de la configuración del mismo, puede ocurrir que el driver se instale de manera automática.

3.- Si esto no ocurre, debe seguir los siguientes pasos:

3.1.- Abra el Panel de Control

| jame is configuración del equip | 10 N                                                                          |                                           |                              |                                | Terps: Screepeds 4 |
|---------------------------------|-------------------------------------------------------------------------------|-------------------------------------------|------------------------------|--------------------------------|--------------------|
| Administration del uniter       | B Administration de<br>understates                                            | Antestation of                            | L brackberry meni            | BIE Administrator (32<br>bits) |                    |
| Contrade acceleration           | P Contra de actividades                                                       | Contro de tedes y locarios<br>comportidos | 🛞 Cartra de alexensiantes    | Consection die Remodeul app y  |                    |
| 9 Configuration regionally      | Copies de seguridad y                                                         | @ Cores (1284)                            | St. Contactionaria           | alig Department improvem       |                    |
| CITS Audie Coreroliffunel       | Twegy for (22 bits                                                            | 2 Apphan Frame Gratters                   | af Interiors                 | P Forwall de Windows           |                    |
| Final Propert (52 bits)         | A Lance                                                                       | 🙀 Calges & eccloria                       | Gallera i O Intel (1)        | Congo Lingu                    |                    |
| Contraction of the second       | ternen det ären det                                                           | M Internationy Americania                 | biterSale Manager (32<br>Mag | ane ciz bito                   |                    |
| 9 mars                          | 👔 Opciones de cargeta                                                         | 😵 Opciares de energie                     | D. Optime deindación         | Casiares de biternet           |                    |
| Tarada                          | Normalization                                                                 | e Proportes                               | C crysterio                  | 8 Reservationients de vez      |                    |
| Section 20                      | Ro byrakolis attests                                                          | 1 Course                                  | Colucity do positiones       | @ suite                        |                    |
| Tarma raintes                   | sign factors                                                                  | a lettere y midem                         |                              | Mindows Arytime                |                    |
| Windows CardSpace               | Ref. Mindows Ordender<br>Windows Dolenter<br>Protection of a spranery unlease | a Windows Update                          |                              |                                |                    |

3.8.- Espere a que termine el proceso de instalación

## **Aplicación Web**

Una vez que haya instalado el driver correspondiente, abra un navegador web en su ordenador (se recomienda Chrome).

Escriba **http://h30.flex** en la barra de direcciones de su navegador y pulse Enter.

Se abrirá la aplicación web mostrando la ventana inicial:

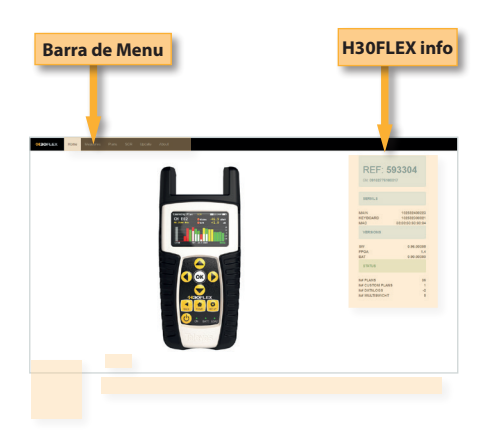

#### 1. Medidas

En esta ventana el usuario podrá ver todos los Datalogs guardados en su H30FLEX. Se muestran agrupados por fecha en un calendario:

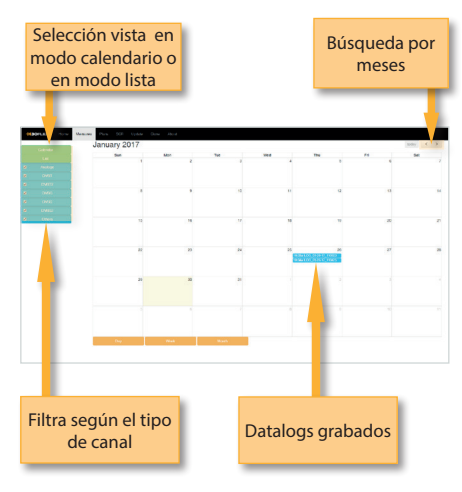

Para cambiar el modo de visualización a modo lista, basta hacer clic sobre el botón correspondiente situado en la parte superior de la botonera de la izquierda:

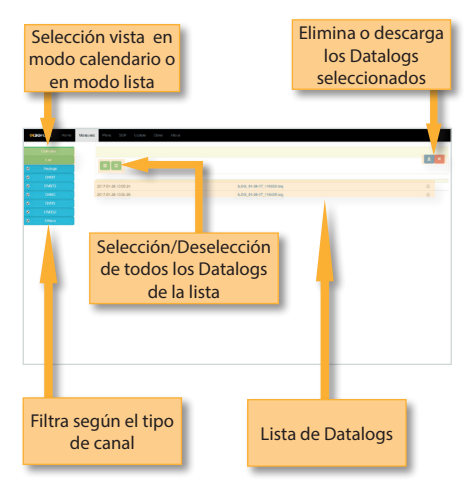

Con los botones de la parte superior derecha, podrá eliminar los Datalogs seleccionados o descargarlos a su PC en formato .xls (por cada Datalog se generará un fichero .xls y se descargarán todos juntos en un único archivo .zip) Haciendo clic sobre uno de los Datalogs de la lista, se abrirá otra ventana que mostrará las medidas del datalog:

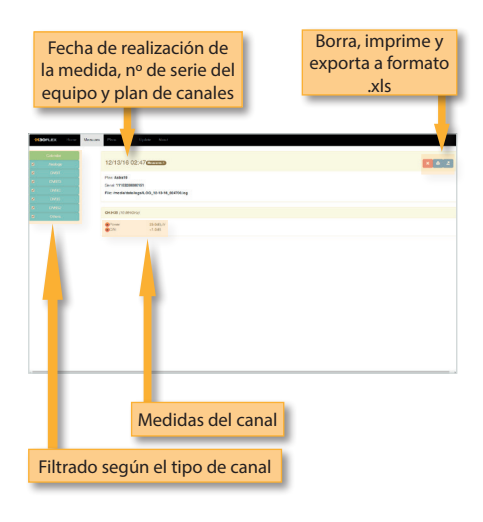

## 2. Planes

En esta ventana se muestran todos los planes de canales de su H30FLEX.

Los planes de canales se dividen en tres categorías: Terrestre, Satélite y de Usuario.

Los planes de canales Terrestres y Satélite son los planes de canales estándar en la banda correspondiente.

Estos planes se pueden borrar del medidor, pero no pueden ser editados. Lo que sí se puede es hacer un duplicado de uno de ellos para construir un nuevo plan a partir del correspondiente plan estándar.

Los planes duplicados aparecerán automáticamente en la lista de Planes de Usuario.

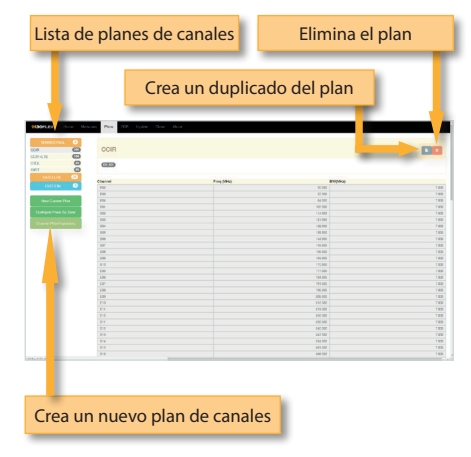

Los planes de canales de usuario sí pueden ser editados:

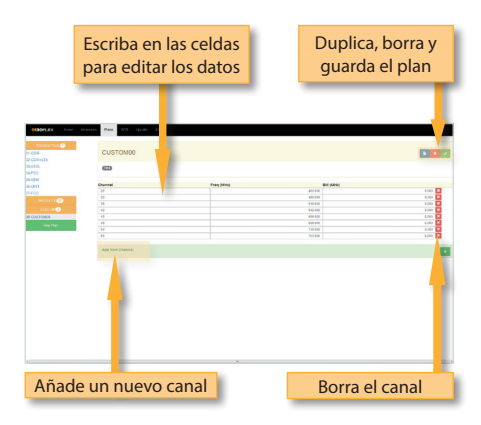

Puede crear un plan de canales nuevo a partir de un plan de canales estándar utiliando el botón de duplicar el plan de canales. O bien puede crear u nuevo plan de canales de usuario partiendo de cero, haciendo clic sobre el botón "New custom plan":

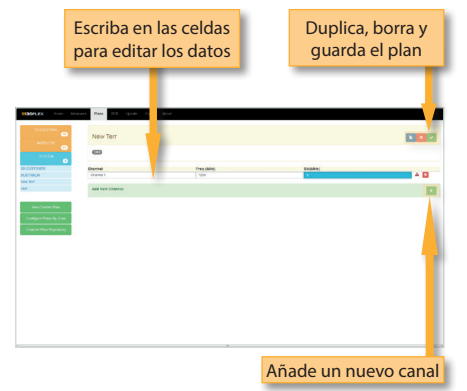

La aplicación también permite configurar los planes de canales según la zona geográfica en la que va a ser utilizado el medidor. Cuando enciendel el medidor por primera vez, lo primero que ha de seleccionar es el idioma y a continuación, la zona geográfica, para tener disponibles un grupo de planes de canales concretos, que se losse espera encontrar en dicha zona. Con la función "Configure plans by zone", podrá cambiar dicha zona geográfica:

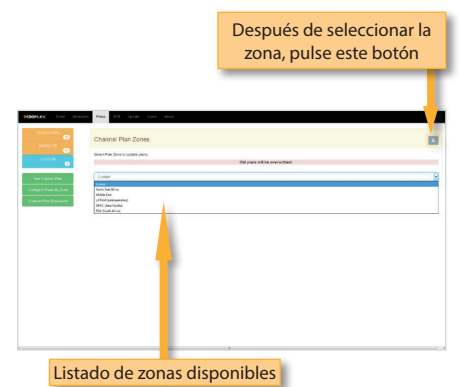

Si cambia la zona de su H30FLEX, se borrarán los canales que tenga en su equipo y se cargarán los correspondientes a la zona elegida.

Además de los planes de canales correspondientes a la zona elegida para su H30FLEX, el usuario puede añadir otros planes de canales estándar correspondientes a otras zonas geográficas (especialmente últil para lugares que se encuentran en la frontera entre dos zonas). Para ello, haga clic sobre

el botón "Channel plan repository":

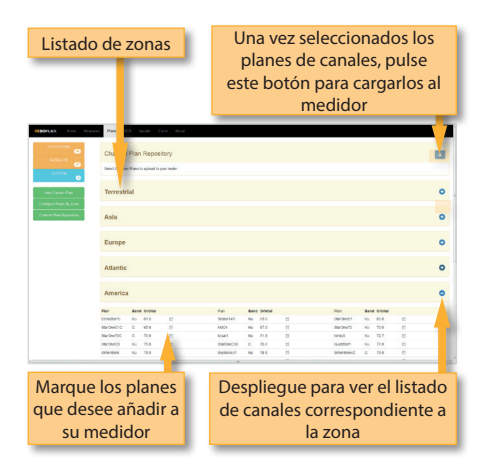

Los planes de canales añadidos desde este repositorio se añadirán a su H30FLEX, sin borrar los planes de canales correspondientes a la zona de su medidor, ni los planes de canales de usuario.

#### 3. SCR

En esta ventana el usuario puede configurar los multiswitches.

El H30FLEX incluye una lista de multiswitches por defecto, pero el usuario puede añadir más o editar los ya existentes.

| Lista de          | de multiswitches<br>su H30FLEX | Borra o guar<br>multiswit | Borra o guarda un<br>multiswitch |  |
|-------------------|--------------------------------|---------------------------|----------------------------------|--|
|                   | Name and 108 (2010 And         |                           |                                  |  |
| NOUTING           | MSU518NG                       |                           |                                  |  |
| Incase-1          | Standard Enderse               |                           |                                  |  |
| CHERRICH & CT     |                                | free aller                |                                  |  |
| Inter Madinatoria | 18-1                           | 15.0                      |                                  |  |
|                   | 1812                           | 00                        | -                                |  |
|                   | 18-3                           | 1942                      | 1                                |  |
|                   | 084                            | 100                       |                                  |  |
|                   | 18.1                           | 10                        |                                  |  |
|                   | 181                            | 100                       |                                  |  |
|                   | 18.4                           | 100                       |                                  |  |
| Ì                 |                                | -                         |                                  |  |
| Aña               | de un nuevo mult               | iswitch                   |                                  |  |

#### 4. Actualización

En esta sección el usuario podrá actualizar el firmware de su H30FLEX.

Lo primero que debe hacer es decargar el fichero de actualización de la web de Televes y guardarlos en su ordenador.

A continuación, haga clic en el botón Browse de esta ventana y seleccione el fichero de actualización.

Por último, haga clic en el botón Update:

| BOALES from Descent Plan 328 (p6)                                    | e Core Roal                                                                                                    |  |  |
|----------------------------------------------------------------------|----------------------------------------------------------------------------------------------------|--|--|
| PDATE FIRMWARE                                                       |                                                                                                    |  |  |
| portant information :                                                |                                                                                                    |  |  |
| phy your metal up to calls is highly recommended.                    |                                                                                                    |  |  |
| state:                                                               |                                                                                                    |  |  |
| of Ernarian fie Bore your company and permit pddle batter            |                                                                                                    |  |  |
| new version will be counterable to the metry and then it will repose |                                                                                                    |  |  |
|                                                                      |                                                                                                    |  |  |
| Bergman .                                                            | - Andrew - Andrew - Andrew - Andrew - Andrew - Andrew - Andrew - Andrew - Andrew - Andrew - Andrew - Andrew - A |  |  |
| the second Min-Terror between our bid more information when          | A Report of the local data of the                                                                               |  |  |
|                                                                      |                                                                                                    |  |  |
|                                                                      |                                                                                                    |  |  |
|                                                                      |                                                                                                    |  |  |
|                                                                      |                                                                                                    |  |  |
|                                                                      |                                                                                                    |  |  |
|                                                                      |                                                                                                    |  |  |
|                                                                      |                                                                                                    |  |  |
|                                                                      |                                                                                                    |  |  |
|                                                                      |                                                                                                    |  |  |
|                                                                      |                                                                                                    |  |  |
|                                                                      |                                                                                                    |  |  |
|                                                                      |                                                                                                    |  |  |
|                                                                      |                                                                                                    |  |  |
|                                                                      |                                                                                                    |  |  |

#### 5.- Clone

Esta sección le permite tener varios medidor con la misma configuración de manera sencilla:

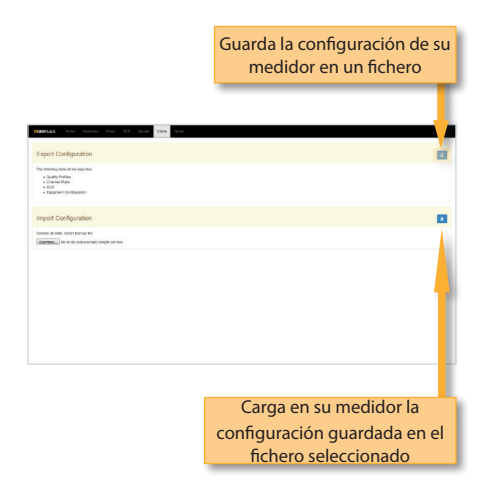

## Actualización de Firmware

Hay dos maneras de actualizar el firmware de su medidor H30FLEX.

La primera es a través de la aplicación web, tal como se ha explicado en el apartado 4. *Actualización* se la sección *Aplicación Web*.

La segunda es utilizando la funcionalidad Almacenamiento USB del menú de Configuración (vea la sección *9. Configuración* del punto *Funcionamiento*).

Para actualizar el firmware siguiendo este procedimiento, siga las siguientes instrucciones:

1.- Lo primero que debe hacer es descargar el fichero de actualización de la web de Televes y guardarlos en su ordenador

- 2.- Encienda su H30FLEX
- 3.- Pulse el botón Home para ir al menú principal
- 4.- Pulse Setup
- 5.- Seleccione Almacenamiento USB
- 6.- Seleccione Almacenamiento USB ON

7.- Conecte su H30FLEX a su ordenador utilizando el puerto USB

8.- A continuación encuentre la unidad llamada H30FLEX en su ordenador y abra la carpeta. Verá una carpeta llamada *updates* 

9.- Haga doble clic sobre el fichero de actualización descargado para descomprimirlo. Verá que aparecen dos ficheros

10.- Copie los ficheros correspondientes a la actualización (*updater y version*) en la carpeta *updates* de ña unidade H30FLEX

11.- Desmonte la unidad H30FLEX de su ordenador

12.- Seleccione la opción Almacenamiento USB en el menú Configuración y seleccione OFF

13.- Seleccione la función *Actualización de firmware* en el menu *Configuración* y pulse *OK* para confirmar

14.- A continuación aparecerá un mensaje indicando que el **H30FLEX** está siendo actualizado. Espere a que el **H30FLEX** se resetee de manera automática

## Mensajes de error

#### **BATERIA BAJA**

Indica que la batería está a punto de agotarse. Verá que el icono de la batería está rojo. Se recomienda conectar el equipo a la fuente de alimentación externa.

#### BATERIA BAJA Apagando

Cuando ha transcurrido un tiempo desde los avisos de BATERÍA BAJA (el tiempo es variable, dependiendo de las funcionalidades que se estén utilizando), aparecerá este mensaje. Si el equipo no se conecta de inmediato a la alimentación, se apagará de manera inminente.

#### ALIMENTACION INCORRECTA Desconecte alimentación

Este mensaje aparece cuando se conecta el equipo a una fuente de alimentación externa que no le proporciona al equipo la alimentación correcta. Por favor, utilice siempre la fuente de alimentación suministrada con el equipo.

#### CORTOCIRCUITO Compruebe la instalación

Detecta un cortocircuito en la entrada de RF. Se recomienda revisar la instalación para detectar porqué se produce

#### LIMITE DC OUTPUT EXCEDIDO Apague DC OUTPUT

Este mensaje se genera cuando se detecta un consumo excesivo en el dispositivo que se está alimentando. Se recomienda apagar la alimentación de previos del **H30FLEX** 

#### TENSION EN ENTRADA RF Compruebe instalación

El medidor detecta una tensión en la entrada de RF no generada por el H30FLEX. Se recomienda comprobar la instalación

## Mantenimiento

Desconecte siempre la unidad antes de limpiarla. Utilice sólo una solución suave de detergente con agua y aplicada con un paño suave y húmedo. Secar completamente antes de usar.

No utilice hidrocarburos aromáticos o disolventes clorados. Estos productos pueden dañar la unidad.

No usar alcohol o productos con base de alcohol en el panel frontal, especialmente la pantalla. Estos

productos pueden dañar la unidad.

23

## **Soporte Técnico**

Para cualquier consulta, contacte con el Servicio de Soporte Técnico en <u>www.televes.com</u>.

Antes de ponerse en contacto con el servicio técnico para una reparación, lea el manual para garantizar la utilización correcta y para intentar hacer un RESET de la unidad para intentar eliminar cualquier problema.

#### Servicio de Reparación

No devuelva la unidad sin antes contactar Televes Servicio de Soporte Técnico.

Si la unidad tiene que ser devuelta, Televes hará las gestiones para que el envío sea gratuito. La unidad tendrá que ser adecuadamente embalados para su envío.

En cumplimiento con las normas de la IATA, al usar nuestro servicio de envío se deben seguir estas instrucciones:

- ▶ Etiquete el paquete.
- El equipo debe encajar tan ajustadamente como sea posible en la caja. Se recomienda el uso de los materiales de embalaje originales.
- Pegue la etiqueta de precaución en el paquete.

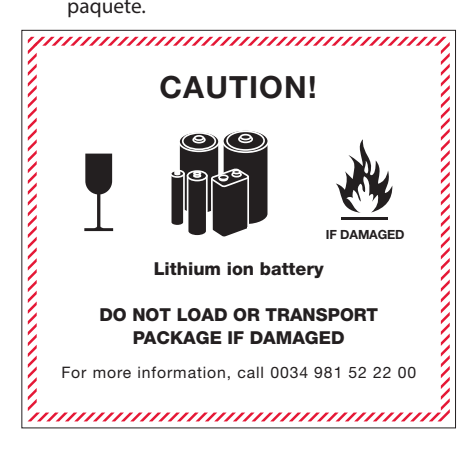

No cumplir con estos requisitos de envío puede provocar el rechazo del paquete por parte de la compañía de transporte.

## Garantía

Televes S.A. ofrece una garantía de un año calculado a partir de la fecha de compra para los países de la CEE.

Para las baterías y debido a la naturaleza de este artículo, el período de la garantía está limitado a seis meses.

En los países no miembros de la CEE se aplica la garantía legal que está en vigor en el momento de la venta.

Conserve la factura de compra para determinar la fecha de entrada en vigor de la garantía.

Durante el período de garantía, Televes S.A. se hace cargo de los fallos producidos por defecto del material o de fabricación.

No están incluidos en la garantía los daños provocados por uso indebido, desgaste, manipulación por terceros, catástrofes o cualquier causa ajena al control de Televes S.A.

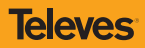

ES

DECLARACIÓN DE CONFORMIDAD • DECLARATION OF CONFORMITY • DECLARAÇÃO DE CONFORMIDADE • DECLARATION DE CONFORMITE • DICHIARAZIONE DI CONFORMITÀ • DEKLARACJA ZGODNOŚCI • KONFORMITÄTSERKLÄRUNG • ПІΣТОПОІНТІКО ΣΥΜΜΟΡΦΩΣΗΣ • FÖRSÄKRAN OM ÖVERENSSTÄMMELSE • ДЕКЛАРАЦИЯ СООТВЕТСТВИЯ • ققباط م ل ا نايب

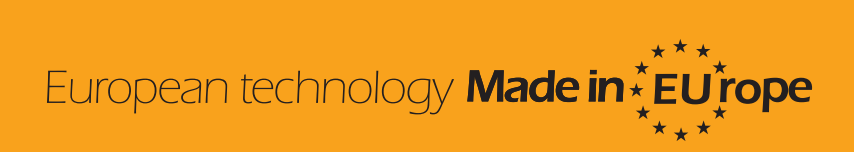

593301\_593302\_593303\_593304\_004\_EN